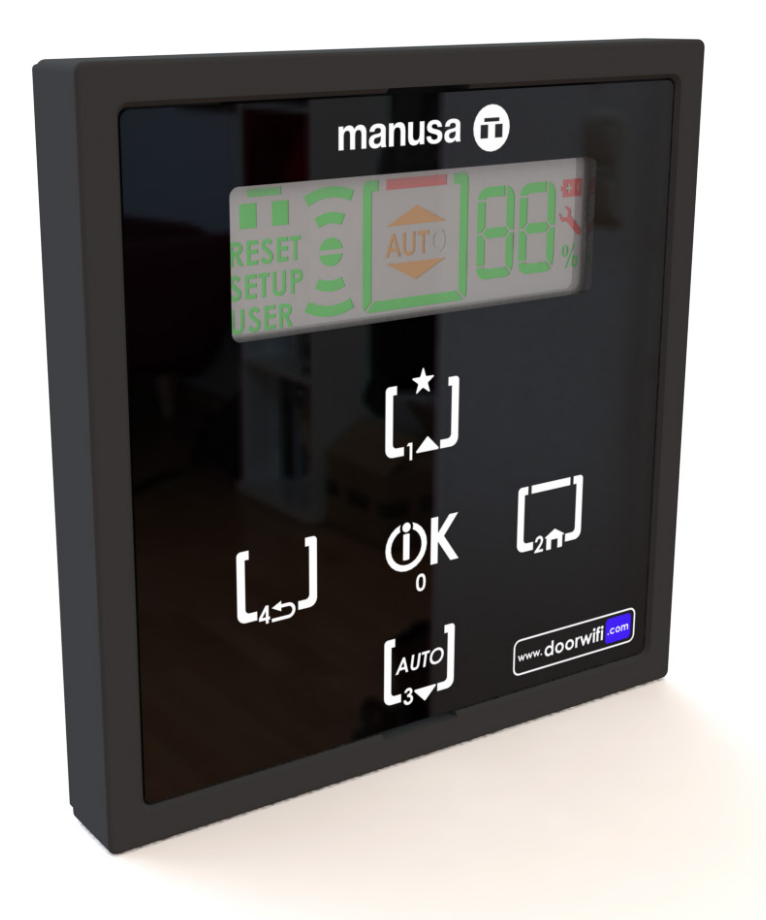

Installation manual Optima+

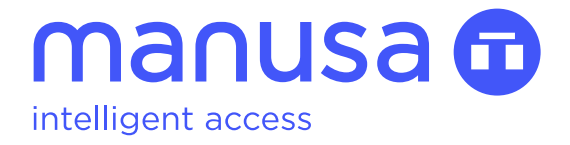

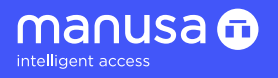

# Manusa table of contents

| 1. Description                                | 3  |
|-----------------------------------------------|----|
| 1.1 Technical specifications                  | 3  |
| 1.2 Compatibility                             | 3  |
| 1.3 Site                                      | 3  |
| 1.3.1 Physical and environmental requirements | 3  |
| 1.3.2 Electrical preinstallation requirements | 4  |
| 1.4 Safety instructions                       | 4  |
| 1.5 Training requirements for fitters         | 4  |
| 2. Commissioning                              | 5  |
| 2.1 Assembly                                  | 5  |
| 2.1.1 Tools required for the assembly         | 5  |
| 2.1.2 Description of symbols                  | 5  |
| 2.1.3 Identification of elements              | 5  |
| 2.1.4 Installation                            | 6  |
| 2.2 Wiring                                    | 10 |
| 2.3 Navigation map                            | 10 |
| 2.4 HMI interface                             | 11 |
| 2.4.1 Interface elements                      | 11 |
| 2.4.2 Navigation                              | 11 |
| 2.5 Menus                                     | 12 |
| 2.5.1 Menus                                   | 12 |
| 2.5.2 Locking/unlocking the keypad            | 12 |
| 2.5.3 Administrator menu                      | 13 |
| 2.5.4 e-SAT menu                              | 17 |
| 2.6 Warning messages                          | 22 |
| 2.7 Warning icons                             | 23 |
| 3. Maintenance                                | 23 |

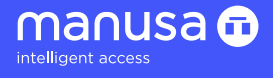

# 1. Description

The **Manusa** program switch enables the control of the automatic door and the receipt of feedback about the state of the door.

This data is transmitted via the **Manusa** bus.

The screen and its illuminated indicators, which are visible from a distance, enable the identification of the various states in an easy and intuitive manner. Its touch keypad removes the need for mechanical interaction to achieve maximum user-friendliness.

The reduced dimensions and discreet design enable the integration of the switch into diverse architectural environments or into the cover of the operator itself, producing a surface mechanism that is both simple and functional.

### 1.1 Technical specifications

| Power supply              | 12 Vcc                              |
|---------------------------|-------------------------------------|
| Consumption               | Ca. 45 mA / Inrush 140 mA           |
| Connection to door        | Manusa communication bus            |
| Screen                    | Segments LED indicators, 49 x 16 mm |
| Working temperature range | De -15°C to 50°C                    |
| Dimensions                | 80 x 80 x 11 mm                     |
| Use                       | Inside only                         |
| Weight                    | 36 g                                |
| Maximum cable length      | 100 m                               |

| Applicable norms                                                                      |             |  |  |  |
|---------------------------------------------------------------------------------------|-------------|--|--|--|
| Low Voltage Directive                                                                 | 2014/35/CE  |  |  |  |
| Electromagnetic Compatibility Directive                                               | 2014/30/CE  |  |  |  |
| Construction Products Regulation                                                      | 2011/305/CE |  |  |  |
| Machinery Directive                                                                   | 2006/42/CE  |  |  |  |
| Power operated pedestrian doorsets - Safety in use -<br>Requirements and test methods | EN 16005    |  |  |  |

# 1.2 Compatibility

| Product | Visio+ electronics         |  |
|---------|----------------------------|--|
| Optima+ | By Cable Bus<br>Manusa 1 m |  |
|         | By Cable Bus<br>Manusa 5 m |  |

### 1.3 Site

#### 1.3.1 Physical and environmental requirements

Automatic doors by **Manusa** are allowed to be installed only in places that meet the following requirements:

- Smooth, level and even floor
- Stable walls with sufficient load-bearing capacity
- Levelled partition profiles
- No vibrations and shocks in the vicinity of the door
- Operating temperature between -15°C and +35°C
- Relative air humidity: The electrical and electronic operating elements produced to work in tropical climates are
  given a surface treatment that protects them from the surrounding humidity.

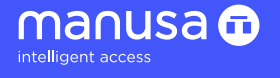

#### 1.3.2 Electrical preinstallation requirements

The assembly of a **Manusa** automatic door requires an electrical preinstallation comprising the following elements:

#### 1. Power supply:

- 16 mm corrugated tube
- 3 x 1.5 mm2 cables (phase, neutral, earth)
- Bipolar magneto-thermal switch. min. 4A

#### 2. Radars:

Cables supplied with the accessory

#### 3. Program switch

- 16 mm corrugated tube
- 4 x 0.25 mm2 shield sleeve

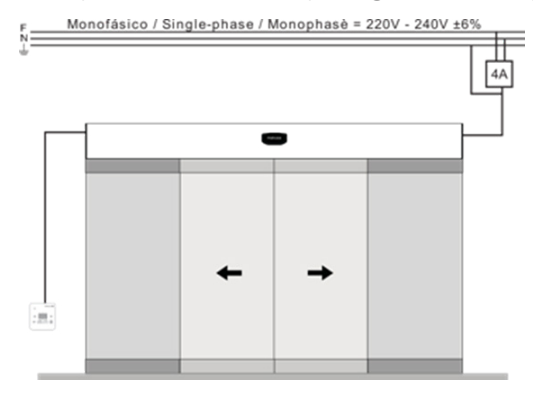

#### 1.4 Safety instructions

The national and international provisions relating to the safety of doors must be taken into consideration. The assembly and commissioning of the sensor may be carried out only by authorised technical personnel. All interventions and repair work on the sensor may be carried out only by **Manusa**.

Any use of the device that does not correspond to the intended use shall invalidate the manufacturer's warranty. This device is allowed to be used only at safety extra-low voltage (SELV) with safe electrical insulation.

The correct installation of the sensor and safety elements on the door is the responsibility of the installing company. The manufacturer accepts no liability for incorrect installations or adjustments to the sensor made by anyone other than **Manusa**.

Exercise caution when handling the sensor to avoid impairing its function.

In accordance with EU Norm EN 16005, doors located along evacuation routes must open if the electricity supply fails. Furthermore, the operator must check the battery and ensure that it is sufficiently charged to open the door. In cases where the battery is not sufficiently charged to open the door, the door must remain open until the battery is sufficiently charged.

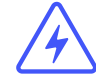

In the case of **Manusa**, the DDS-A monitoring radars indicate to the operator that the door in question is an emergency exit and, as a result, if the batteries are insufficiently charged, the door remains open in any mode other than "Closed". Some batteries that are totally flat achieve the minimum charge for opening the door in less than 12 hours, so we recommend connecting the operators to the power supply the day before an installation takes place in order to charge the batteries.

#### 1.5 Training requirements for fitters

The installation of **Manusa** machines and any maintenance, regulation, adjustment work etc. must be carried out by technical personnel authorised by **Manusa**. The training process for authorised fitters takes the following objectives into account:

- To familiarise fitters with the use of maintenance and/or lifting equipment.
- To enable the correct handling of loads.
- To teach fitters to use the personal protection equipment.
- To teach fitters how to apply the provisions of the Low Voltage Directive.
- To impart solid technical knowledge about Manusa products.

# 2. Commissioning

2.1 Assembly

## 2.1.1 Tools required for the assembly

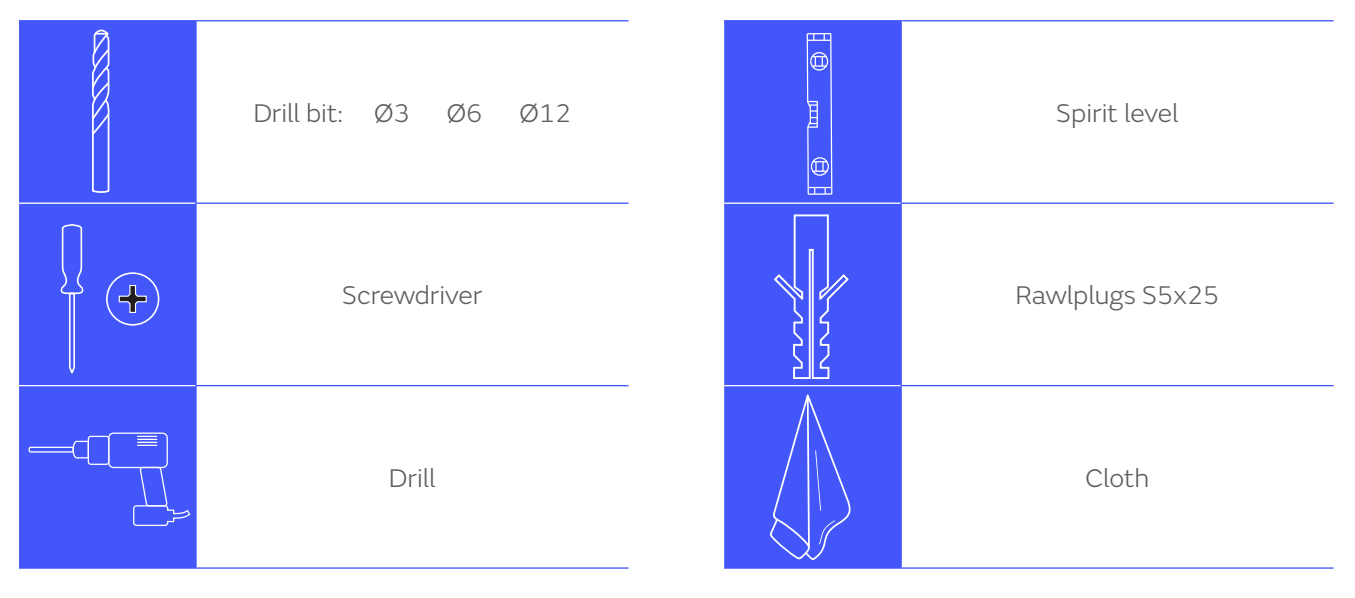

## 2.1.2 Description of symbols

Read the safety instructions below very carefully, as well as the installation and operation guide before using this product.

| The symbols that appear in this manual and/or on the machine are as follows: |                                                                                                    |  |  |  |
|------------------------------------------------------------------------------|----------------------------------------------------------------------------------------------------|--|--|--|
| $\triangle$                                                                  | <b>Risk of electric shock.</b> Do not touch the inside of the machine if you have not disconnected the electrical supply to the machine first. |  |  |  |
|                                                                              | <b>Unspecified danger.</b> Inadequate handling can cause injuries to persons and/or damage to the machine.                                     |  |  |  |
| !                                                                            | Important note. You must comply with the instructions accompanying this symbol.                                                                |  |  |  |

# 2.1.3 Identification of elements

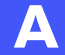

Case: 1) Frame; 2) Front; 3) Manusa bus cable; 4) Screws.

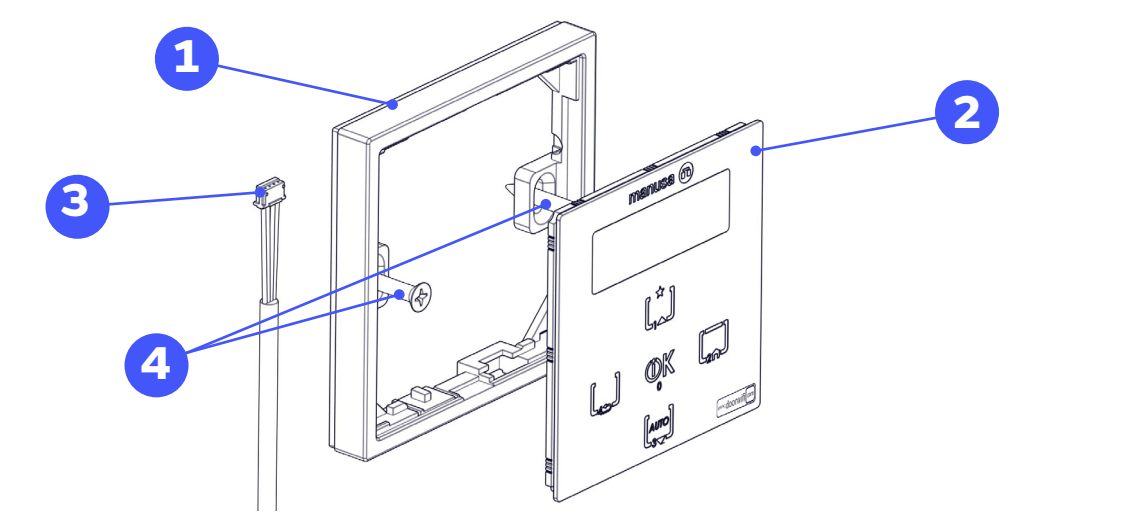

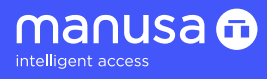

В

Electronics: 1) Screen; 2) Connector #1 Bus Manusa; 3) Conector #2 Bus Manusa; 4) PCA; 5) Button (Low battery).

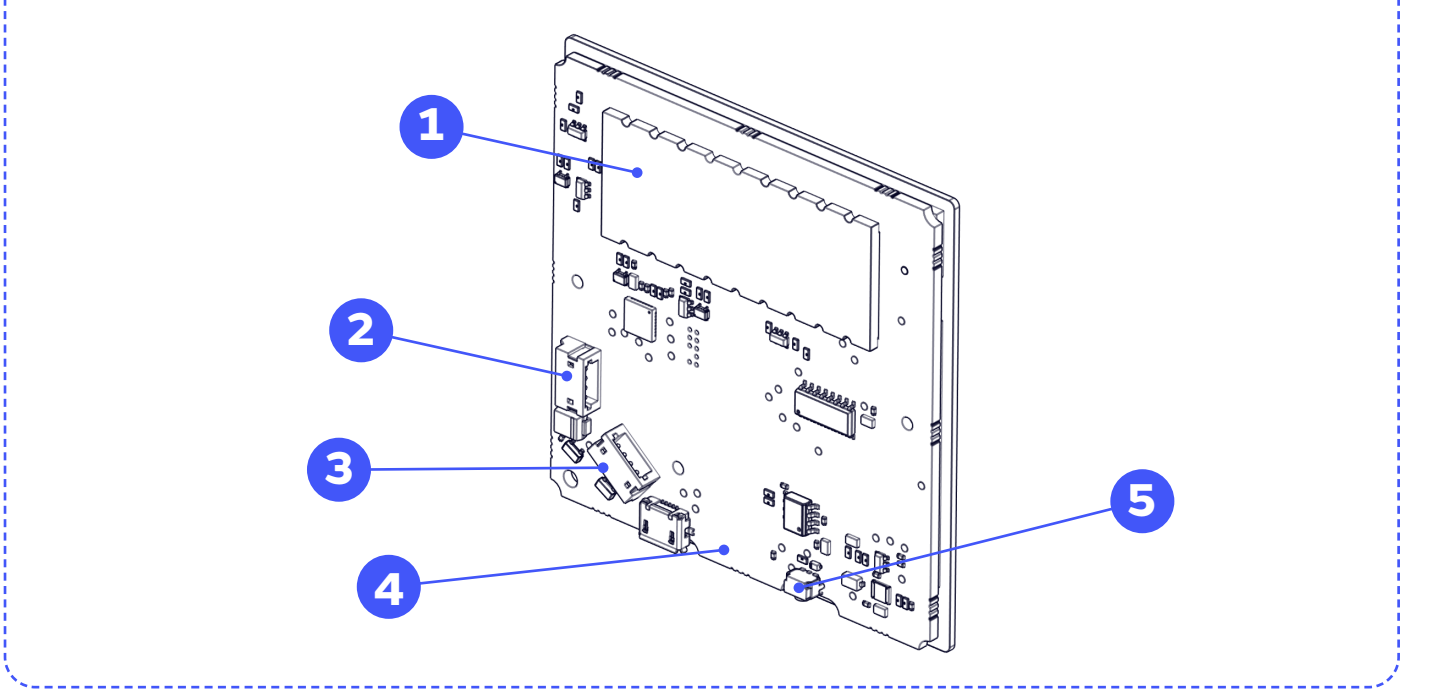

# 2.1.4 Installation

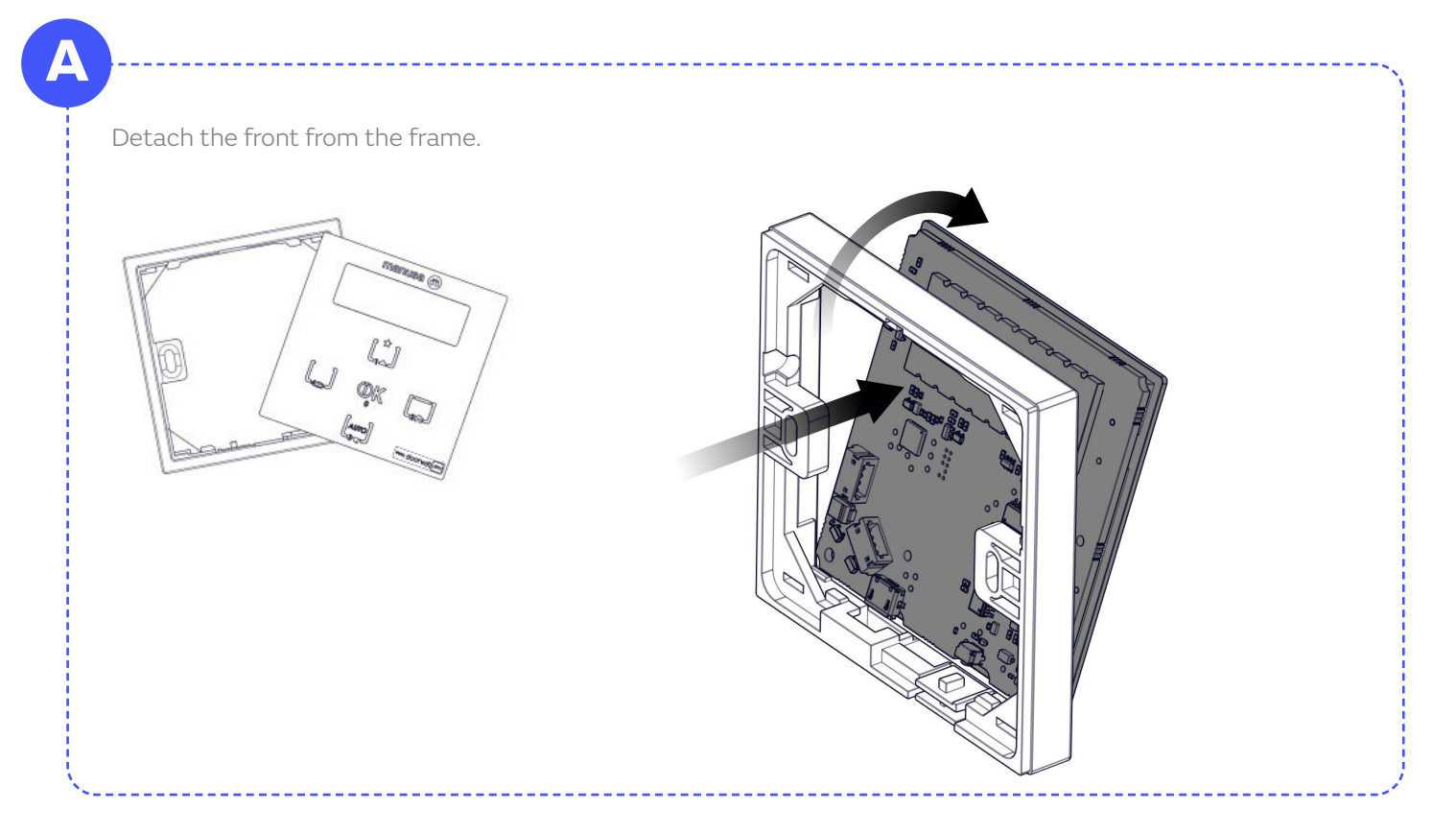

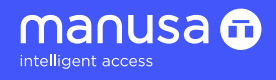

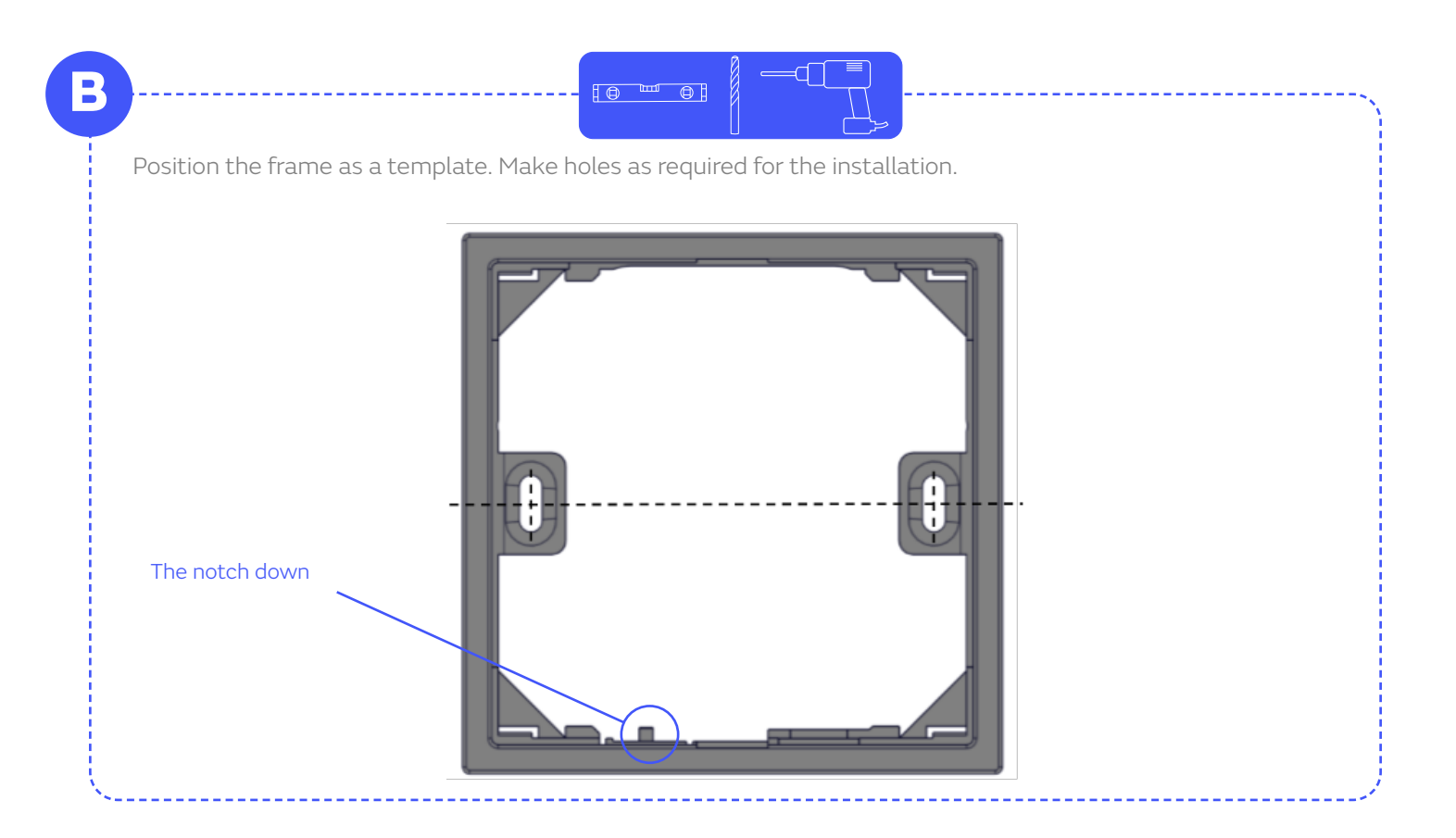

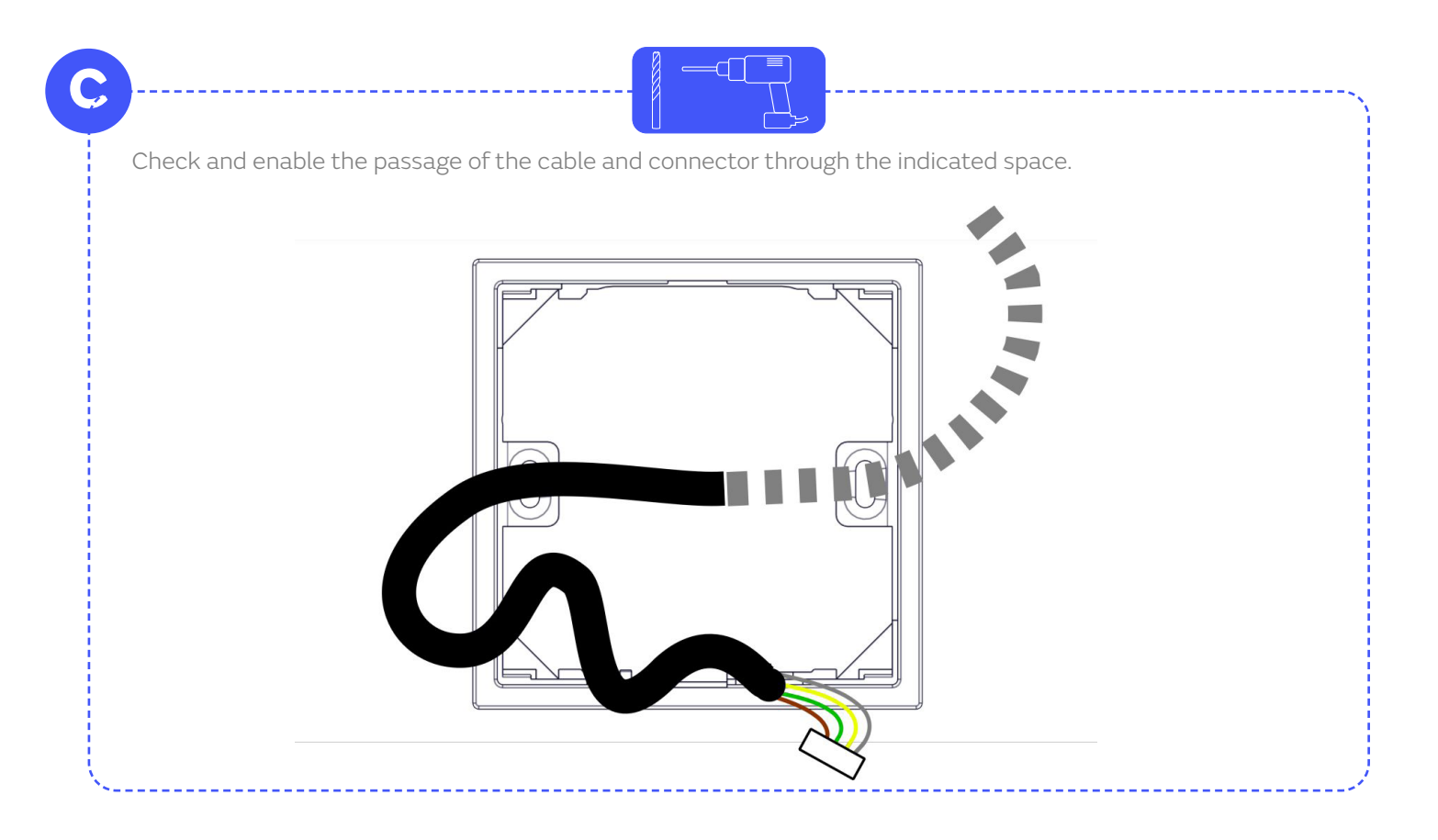

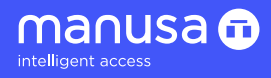

D

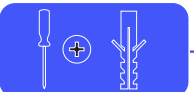

With the cable threaded through, screw the frame to the aluminium cover or to the lag bolts in the case of a wall installation. Use the supplied DIN 7982 screws.

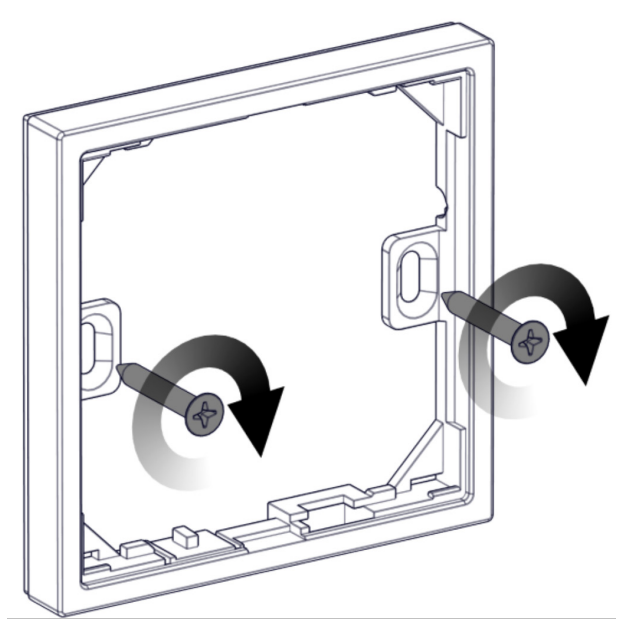

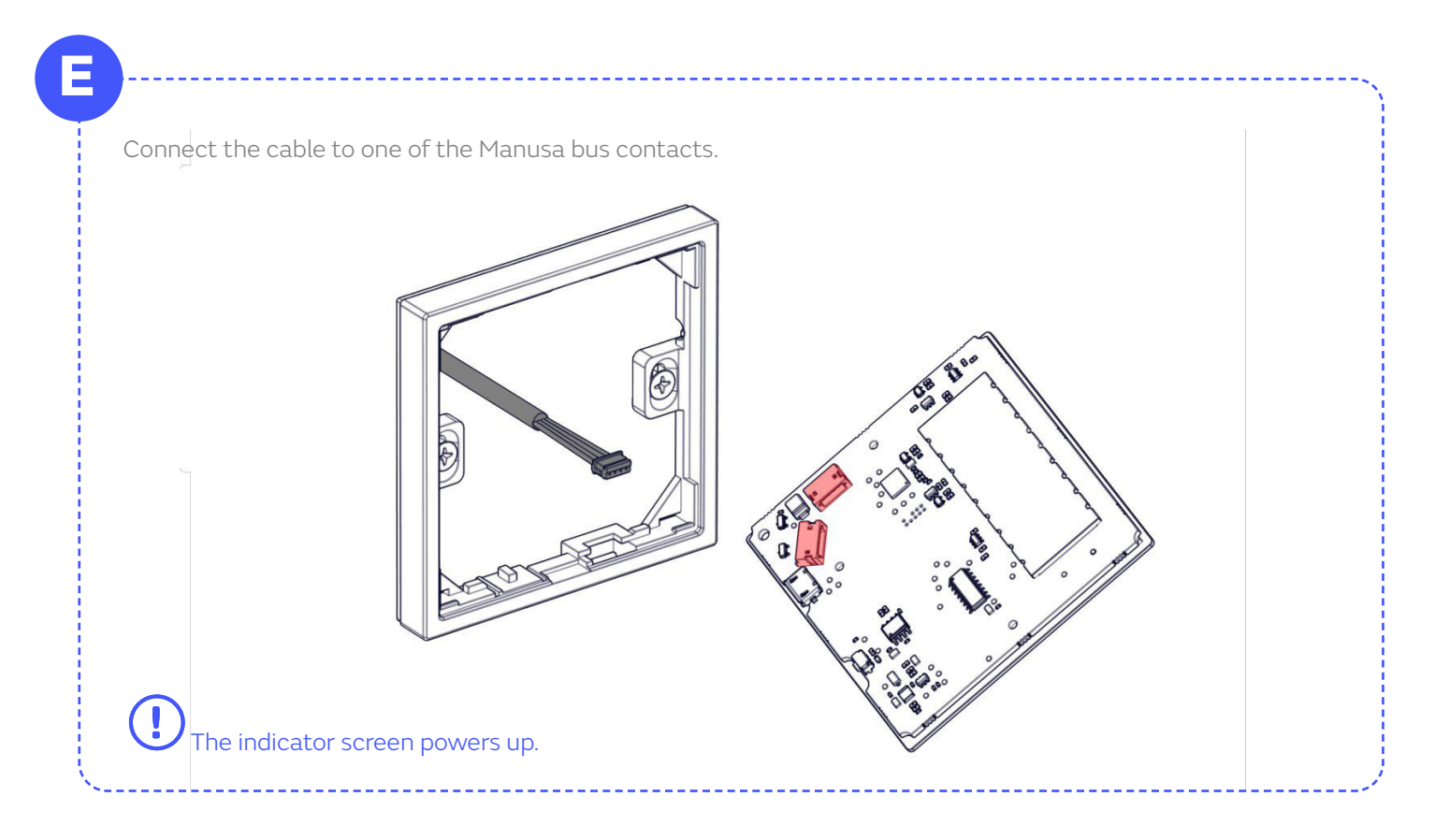

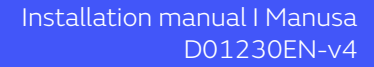

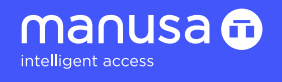

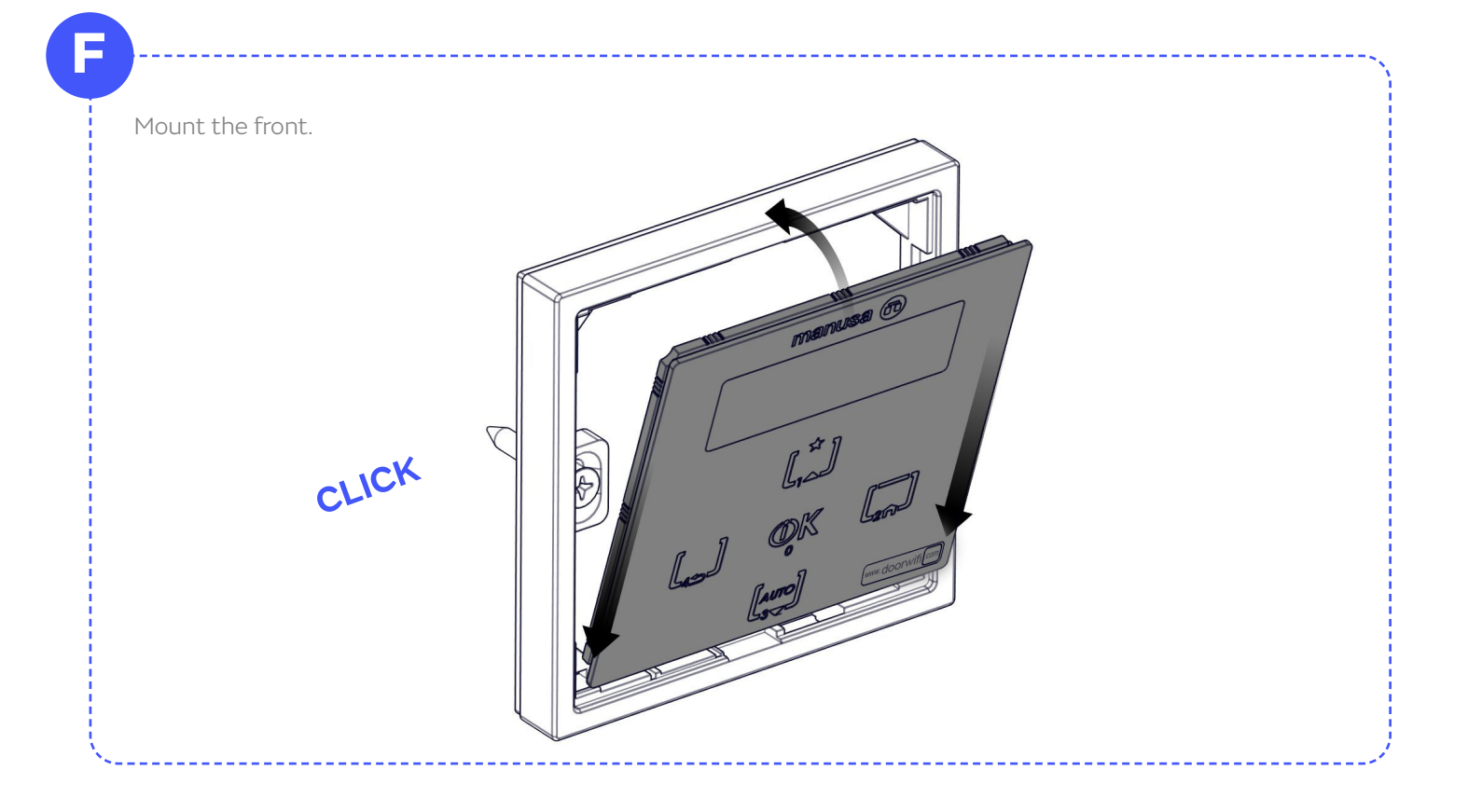

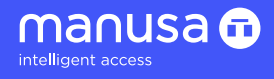

# 2.2 Wiring

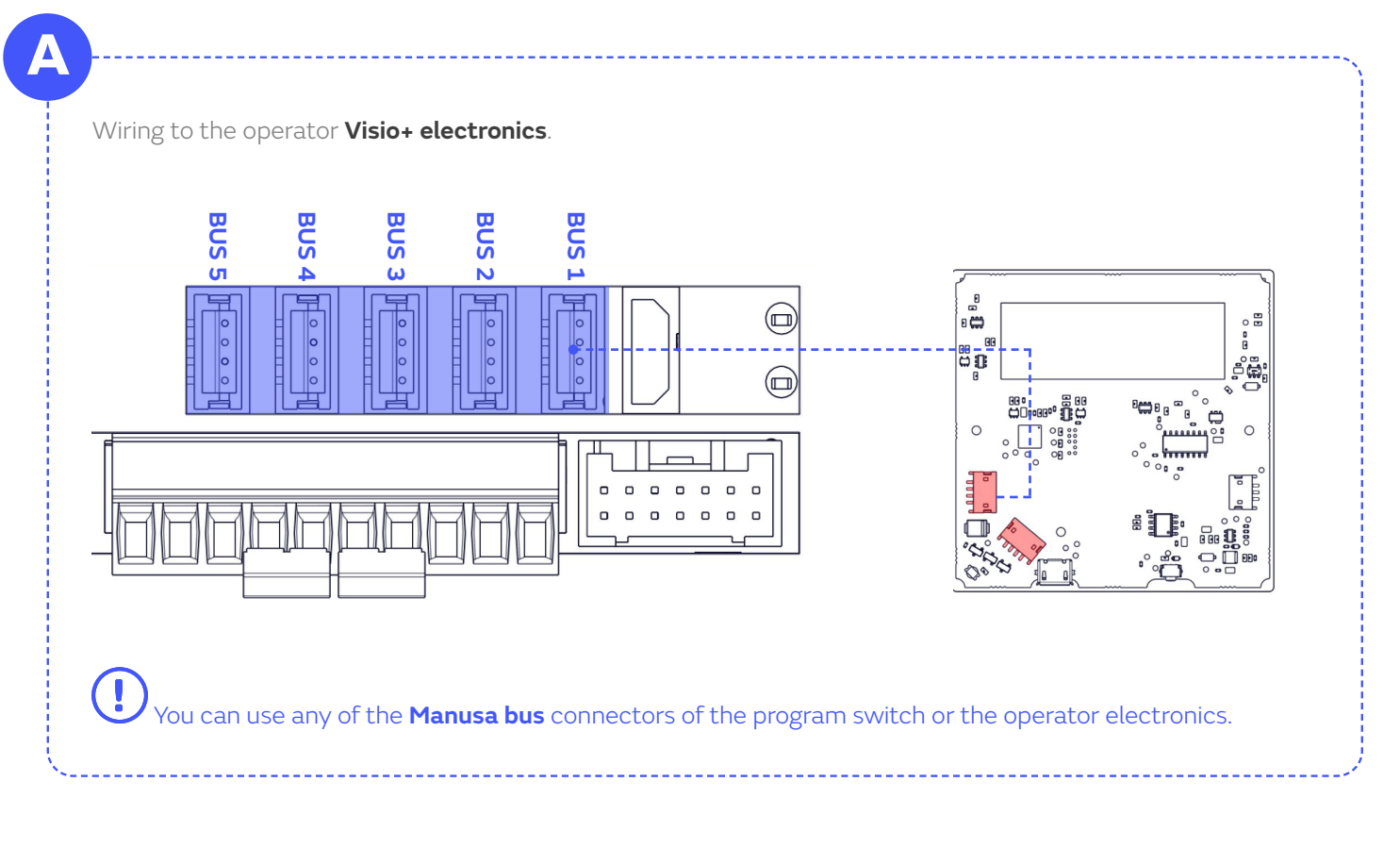

# 2.3 Navigation map

|      | Usuario                     | Administrador         |             | e-SAT           |              |
|------|-----------------------------|-----------------------|-------------|-----------------|--------------|
|      | $\mathbf{+}$                | +                     |             |                 |              |
|      | Only exit/<br>user function | 0. User function      | 100<br>Wifi | 200<br>Settings | 300<br>Reset |
|      | Closed                      | 1. Reduction opening  | 101         | 201             | 302          |
| o -  |                             | 2 Internal detection  | 102         | 202             | 303          |
| Ę    | Automatic                   |                       | 103         | 203             | 304          |
| 00 - |                             | 3. External detection |             | 204             | 310          |
| Ξ.   | Open                        |                       |             | 212             |              |
|      |                             | 4. Hold-open time     |             | 213             |              |
|      |                             | 5. Delayed close      |             |                 |              |
|      |                             | 6. Management         |             |                 |              |
|      |                             | PS. passwords         |             |                 |              |

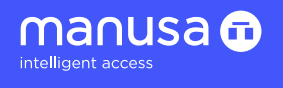

#### 2.4 HMI interface

2.4.1 Interface elements

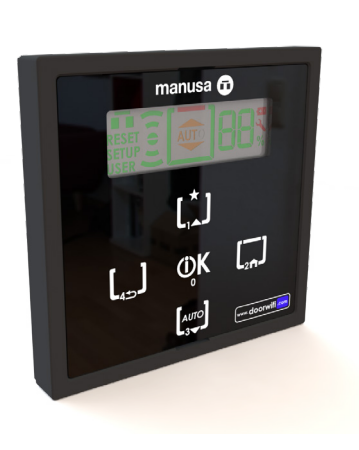

2. Keypad

Navigation keypad and direct access to modes.

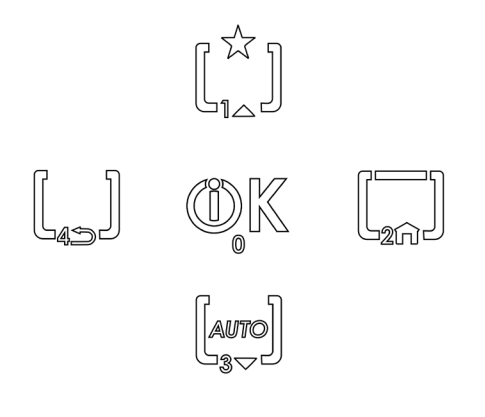

#### 1. Screen

Menu, status, mode, and auxiliary icons.

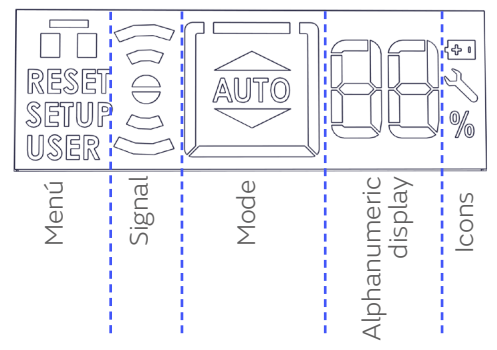

**3. www.doorwifi.com** Illuminated wifi signal.

www.doorwifi.com

### 2.4.2 Navigation

The navigation keyboard is the control system that allows access to the different menus.

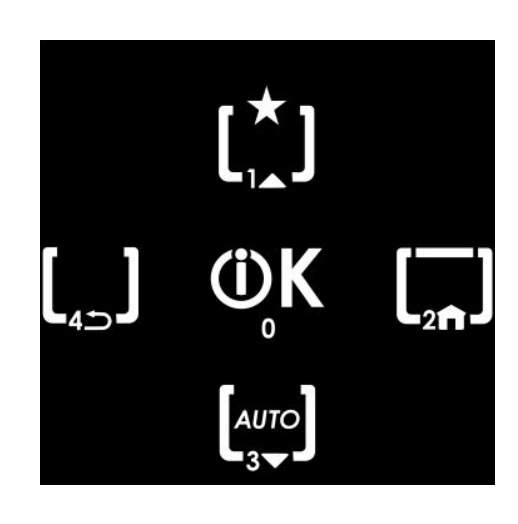

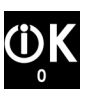

0. Button "OK"

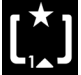

1. Navigation button **"UP"** 

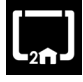

2. Button "HOME"

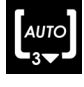

3. Navigation button"DOWN"

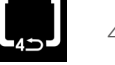

4. Button "BACK"

# 2.5 Menus

# 2.5.1 Menus

The user menu has five keys for the operation of its functions. Depending on how they are pushed, they can have one function or another:

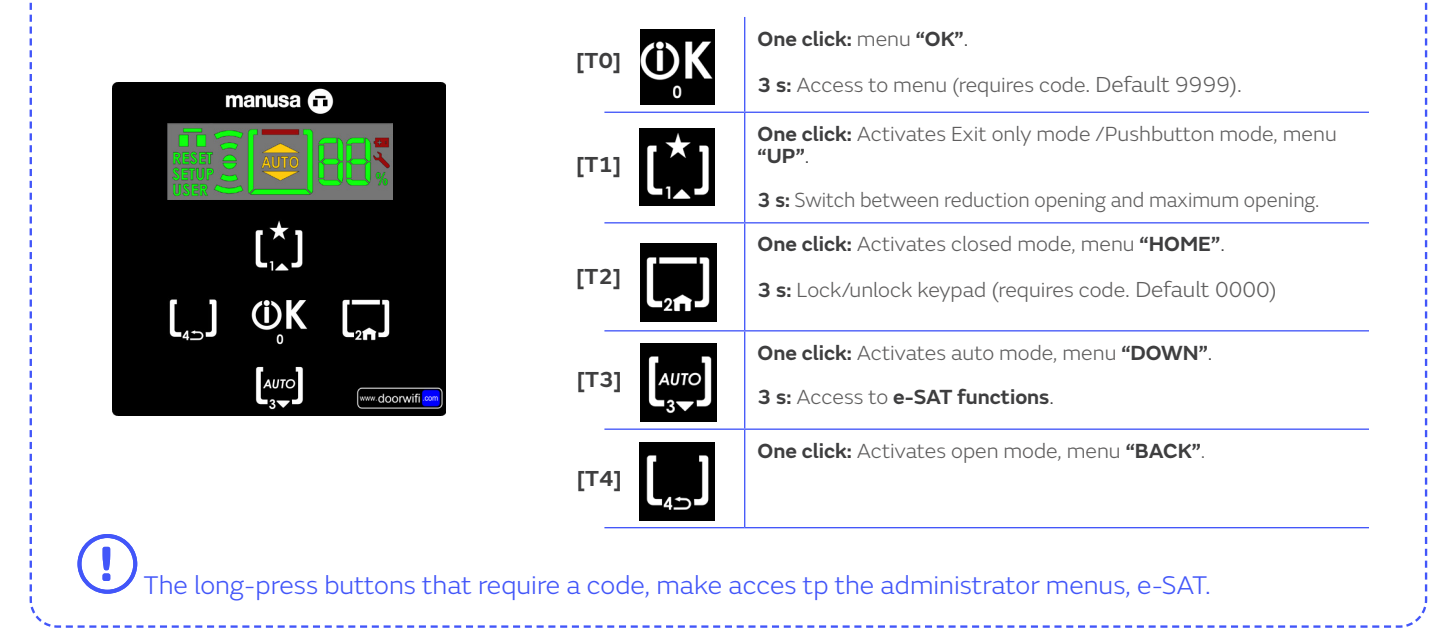

# 2.5.2 Locking/unlocking the keypad

# A

To lock the keypad, press the key [T2] for 3 seconds. To unlock it, long-press [T2] and enter the PIN (can be configured by the administrator).

| manusa 🙃          | Menu | Keypad                          | Screen | Function                                                                         |
|-------------------|------|---------------------------------|--------|----------------------------------------------------------------------------------|
| Lo                | User | [T2]<br>For 3 sec               |        | Locking of keypad                                                                |
| [' <sup>*</sup> ] |      | Any                             | 80     | Keypad inactive<br>(disappears after a few seconds)                              |
|                   |      | [T2]<br>For 3 sec               | USER   | Unlock<br>Enter PIN<br>Default: [0 0 0 0]                                        |
| U                 |      | [T0] - [T1] [T2]<br>- [T3] [T4] |        | Entry of sequence<br>Position n [1 - 4]<br>Key x [0 - 4]<br>Automatic acceptance |

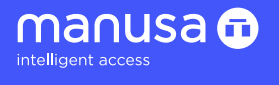

#### 2.5.3 Administrator menu

You access the **administrator menu** by pressing the key [T0] PIN with [n] digits.

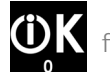

for 3 seconds. You are asked to enter a

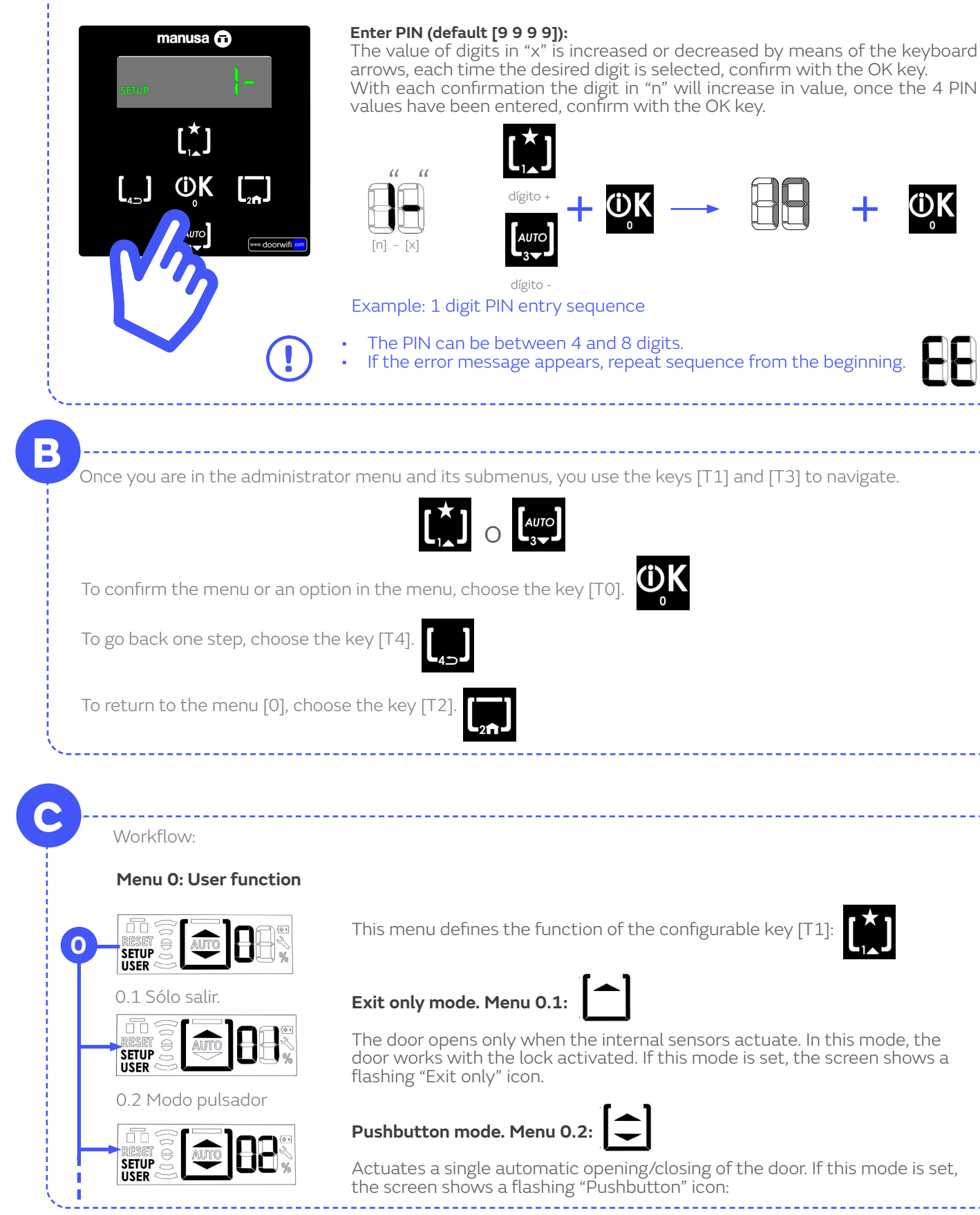

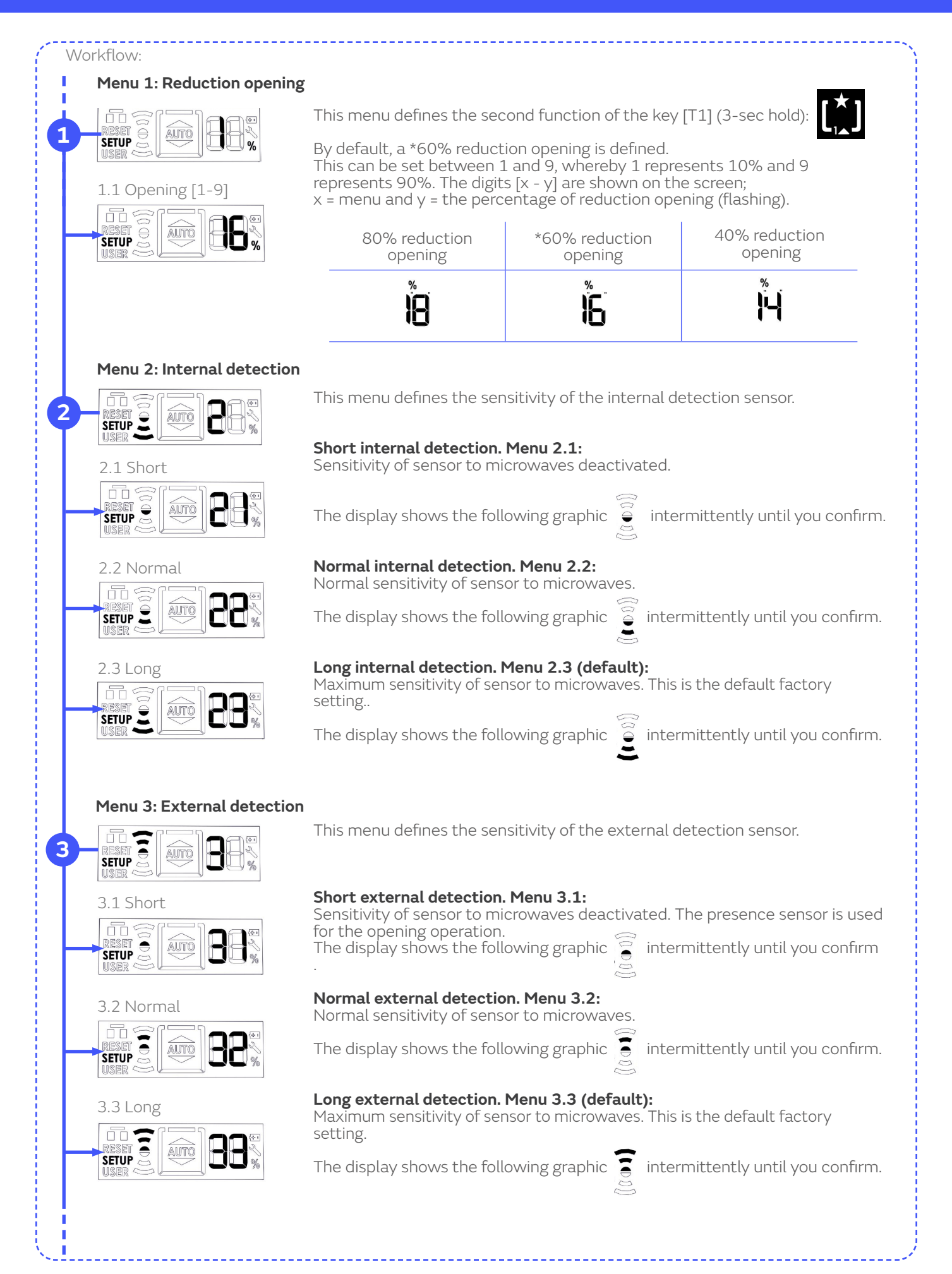

manusa 🖬

ntelligent ad

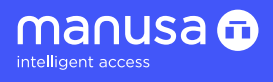

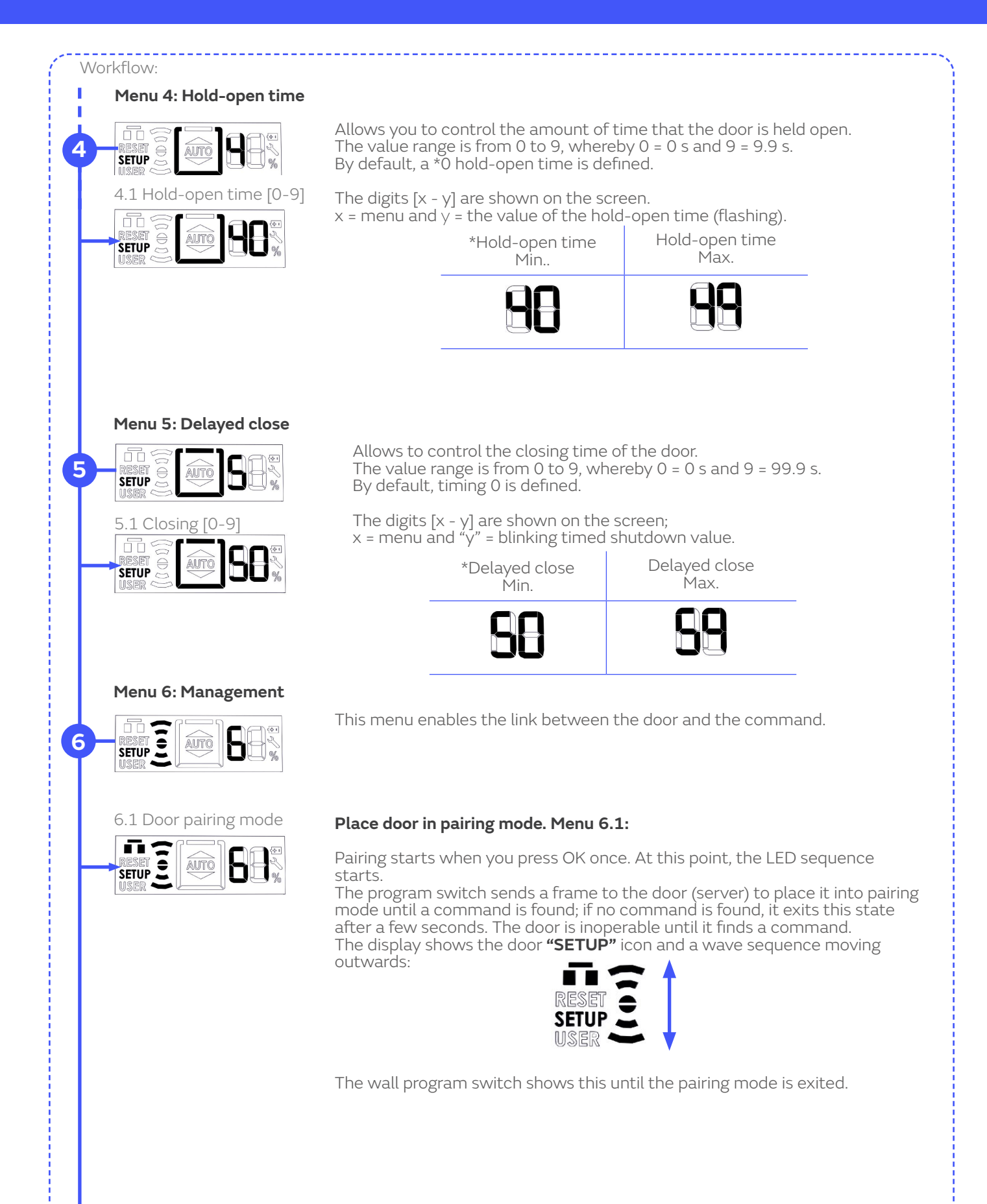

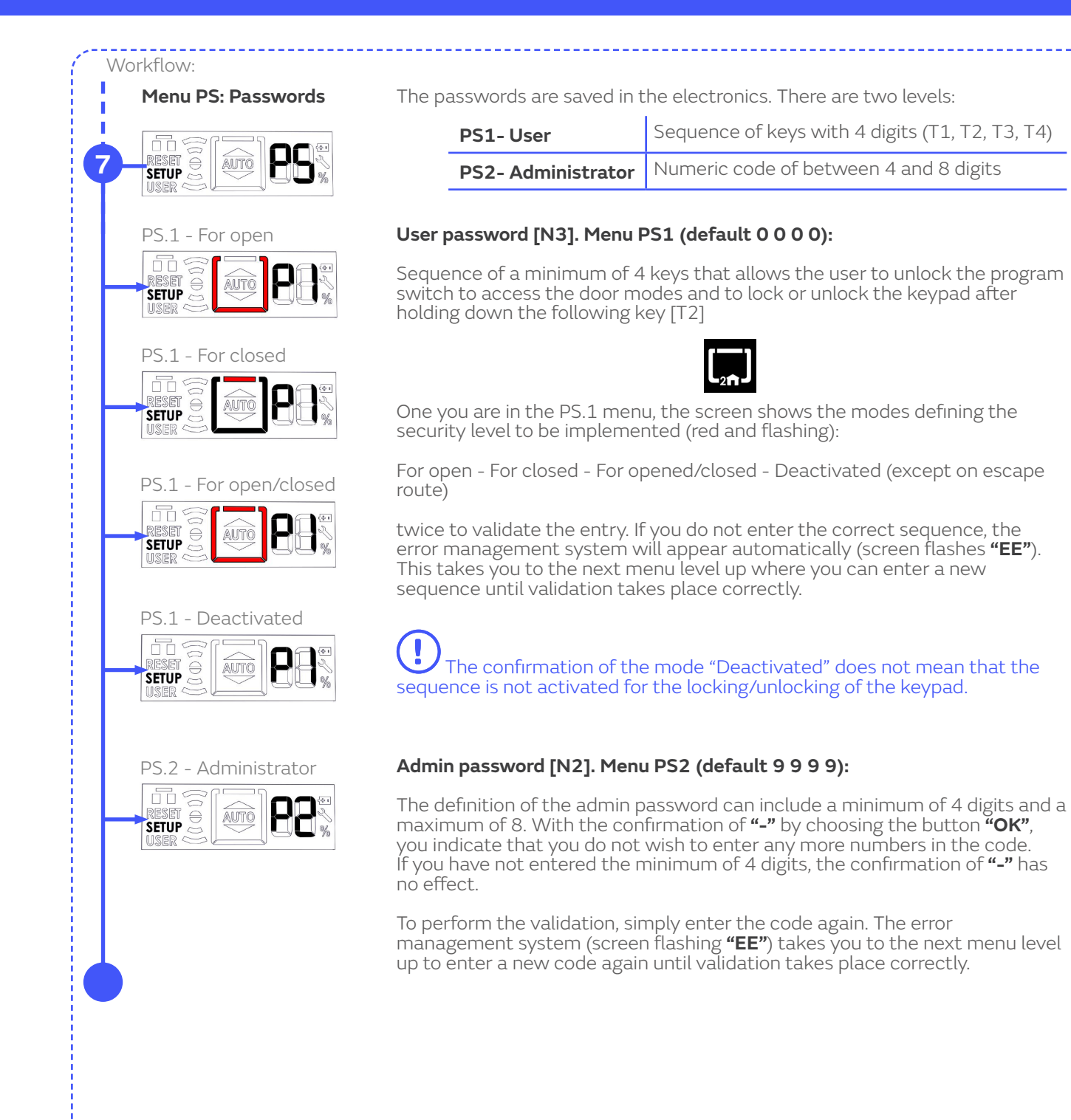

manusa 🖬

ntelligent ac

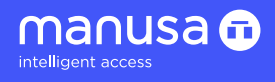

#### 2.5.4 e-SAT menu

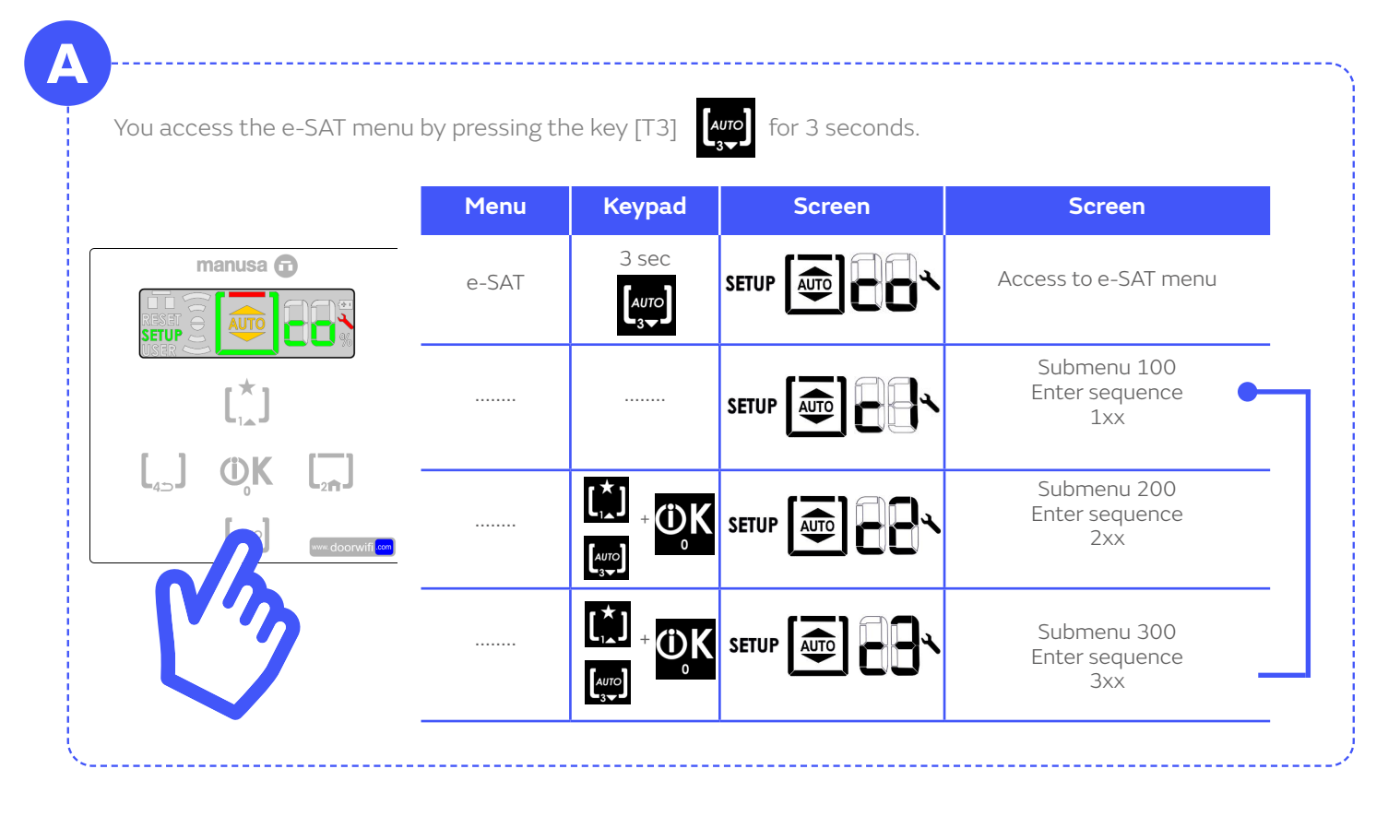

B

Avigation in the e-SAT menus takes place directly using codes, so once you confirm the desired level,<br/>user with a specific function. For example: $\mathbf{FUP}$  $\mathbf{P}$  $\mathbf{P}$  $\mathbf{P}$  $\mathbf{FUP}$  $\mathbf{P}$  $\mathbf{P}$ <t

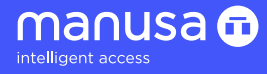

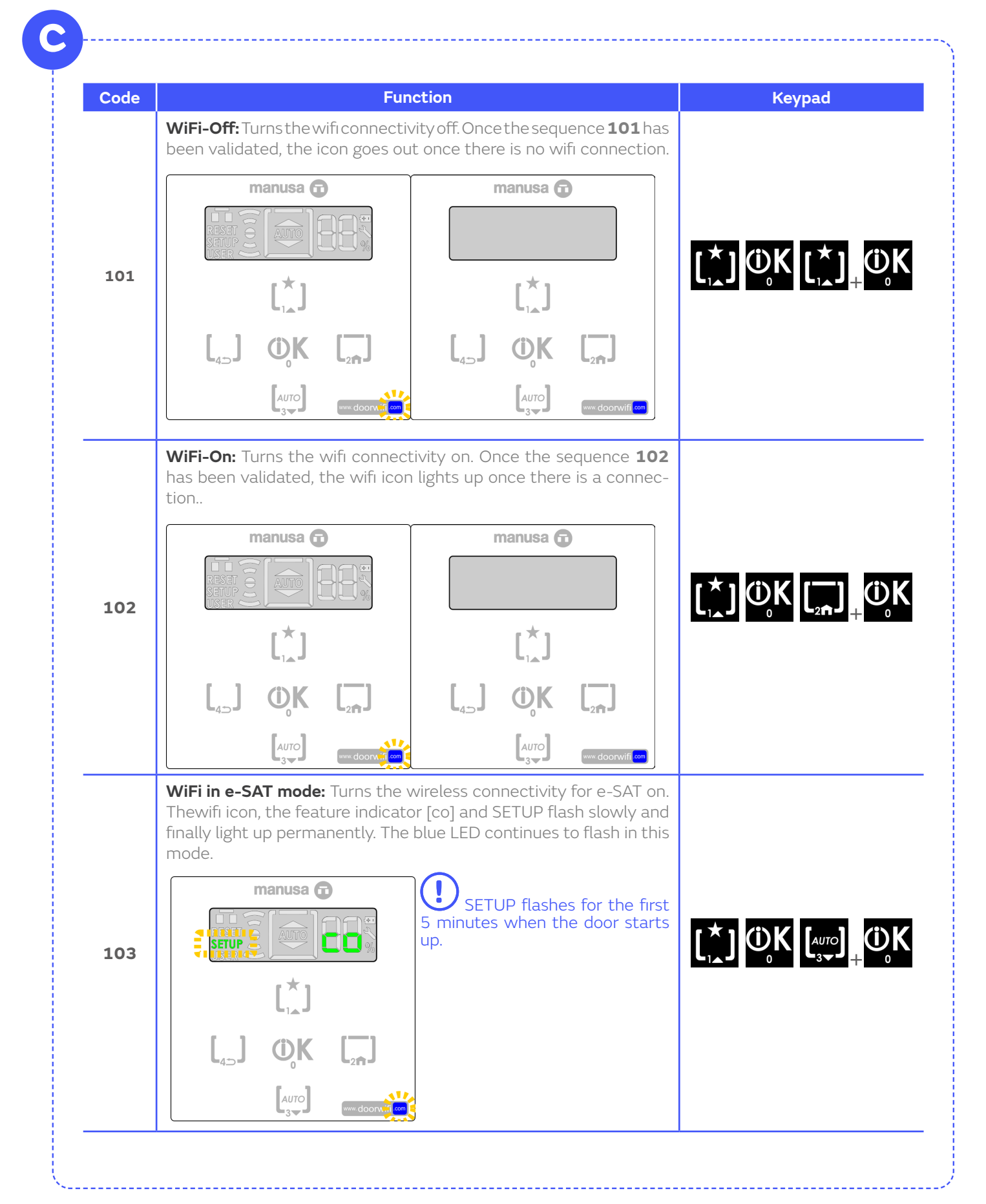

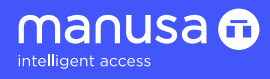

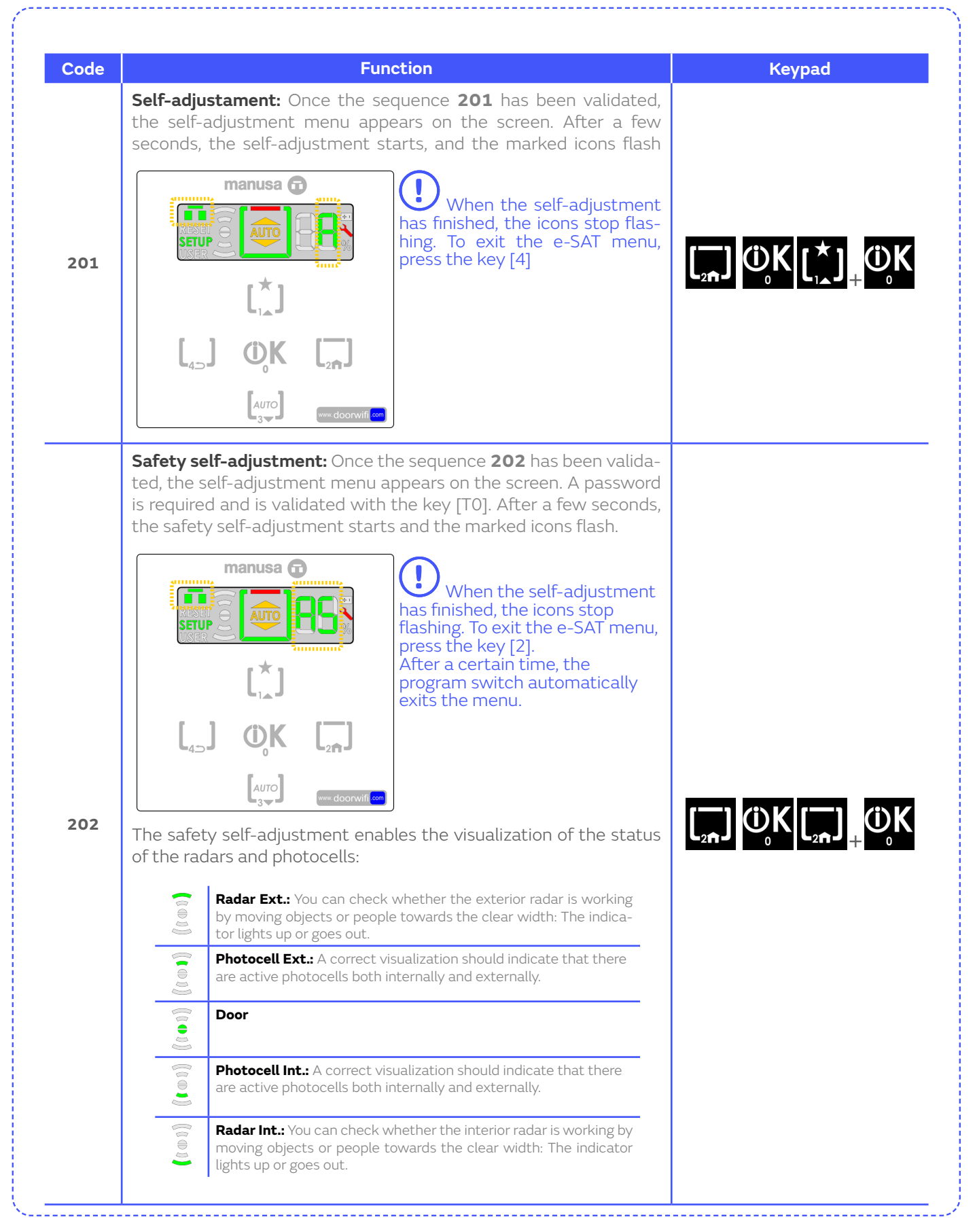

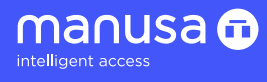

| Code | Function                                                                                                    | Keypad                                                                     |
|------|----------------------------------------------------------------------------------------------------|----------------------------------------------------------------------------|
| 203  | <b>Disable warning 22:</b> Lack of security when opening (Password required)                                                                                                    |                                                                            |
| 204  | <b>Disable warning 23:</b> Lack of security when closing (Password re-<br>quired)                                                                                                    | $\begin{bmatrix} \\ \\ \\ \\ \\ \\ \\ \\ \\ \\ \\ \\ \\ \\ \\ \\ \\ \\ \\$ |
| 212  | Disconnects auxiliary output                                                                                                    | $\begin{bmatrix} \\ \\ \\ \\ \\ \\ \\ \\ \\ \\ \\ \\ \\ \\ \\ \\ \\ \\ \\$ |
| 213  | <b>Evacuation exits:</b> It deactivates the opening of the door for 24 hours in case of error 11 (Password required)                                                                                                    |                                                                            |
| 302  | Reset. passwords: Once the sequence 302 has been validated, the<br>"Reset password" menu appears on the screen. (Pasword required)                                                                                                    |                                                                            |
| 303  | Reset parameters (factory): Once the sequence 303 has been validated, the "Reset parameters" menu appears on the screen. A password is required and is validated with the key [T0]. After a few seconds, the Wifi reset function starts and the marked icons flash. |                                                                            |

\_ \_ \_ \_

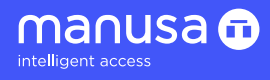

| Code | Function                                                                                                    | Keypad           |
|------|----------------------------------------------------------------------------------------------------|------------------|
| 304  | Reset. Wifi: Once the sequence 303 has been validated, the "Re-<br>set parameters" menu appears on the screen. A password is requi-<br>red and is validated with the key [T0]. After a few seconds, the Wifi<br>reset function starts and the marked icons flash. | [AUTO] @K [,] @K |
|      |                                                                                                    |                  |
| 310  | <b>Reset lack of maintenance:</b> (Pasword required)                                                                                                    |                  |

\_\_\_\_\_

\_\_\_\_

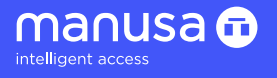

#### 2.6 Warning messages

When the automatic door operator detects a malfunction in the door operation, the program switch screen will show a numeric code. The code interpretation is summarised in the following table:

|    | Warning                     | Possible cause                                                             | Corrective action                                                                                                    |
|----|-----------------------------|----------------------------------------------------------------------------|----------------------------------------------------------------------------------------------------|
| 02 | SOS                         | Emergency signal enabled.                                                  | Check position of folding leaves.<br>Check emergency stop button.                                                                                                    |
| 03 | Obstruction when<br>Closing | Obstruction during the closing cycle.                                      | Check that there are no obstructions during closure.                                                                                                    |
| 04 | Outside key switch          | The key has not be removed after 1 min                                     | Remove the key from the outside key switch device.                                                                                                    |
| 05 | Parameter error             | Door parameter fault.                                                      | Inform the <b>Manusa</b> Technical Service.                                                                                                    |
| 06 | Obstruction when<br>Opening | Obstruction during the opening cycle.                                      | Check that there are no obstructions in the opening area.                                                                                                    |
| 07 | Photocell 1                 | Interior photocell blocked for more than 1 minute.                         | Clean the photocells. Should the<br>malfunction persist, inform the <b>Manusa</b><br>Technical Service.                                                                                          |
| 08 | Photocell 2                 | Exterior photocell blocked for more than 1 minute.                         | Clean the photocells. Should the<br>malfunction persist, inform the <b>Manusa</b><br>Technical Service.                                                                                          |
| 09 | Fire                        | Fire alarm signal triggered.                                               | Check that it is not a false alarm. Should<br>the malfunction persist, inform the <b>Manusa</b><br>Technical Service.                                                                            |
| 11 | Batteries                   | Battery not overly charged.                                                | If the door has been disconnected for<br>a while, connect it and wait 24 hours<br>for the batteries to charge. Should the<br>malfunction persist, inform the <b>Manusa</b><br>Technical Service. |
| 12 | Interior Radar              | Interior radar detection more than 1 minute.                               | Inform the <b>Manusa</b> Technical Service.                                                                                                    |
| 13 | Exterior Radar              | Exterior radar detection more than 1 minute.                               | Inform the <b>Manusa</b> Technical Service.                                                                                                    |
| 15 | Auxiliary processor         | Communications failure with auxiliary processor.                           | Should the malfunction persist, inform the <b>Manusa</b> Technical Service.                                                                                                    |
| 16 | Side safety device          | Detection of presence in the passage area<br>leaves for more than 1 minute | Check that there are no objects within the detection radius of the sensor.                                                                                                    |
| 17 | Lock                        | Fault when attempting to close the lock.                                   | Inform the <b>Manusa</b> Technical Service.                                                                                                    |
| 22 | Safety open                 | Safety open sensor not configured                                          | Inform the <b>Manusa</b> Technical Service.                                                                                                    |
| 23 | Safety close                | Safety close sensor not configured                                         | Inform the <b>Manusa</b> Technical Service.                                                                                                    |
| 24 | Safety close                | Safety close sensor fault.                                                 | Inform the <b>Manusa</b> Technical Service.                                                                                                    |
| 33 | Current leakage             | Motor insulation fault.                                                    | Inform the <b>Manusa</b> Technical Service.                                                                                                    |
| 34 | Power module                | Power module stoppage due to<br>overcurrent or insulation fault.           | Inform the <b>Manusa</b> Technical Service.                                                                                                    |
| 35 | Encoder                     | Encoder error. One of the two channels of the encoder is faulty.           | Inform the <b>Manusa</b> Technical Service.                                                                                                    |
| 36 | Self-adjustment<br>fault    | Self-adjustment not completed correctly.                                   | Inform the <b>Manusa</b> Technical Service.                                                                                                    |
| 49 | Critical alarm              | Possible general fault in the motor control microprocessor.                | Inform the <b>Manusa</b> Technical Service.                                                                                                    |

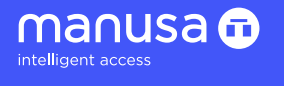

# 2.7 Warning icons

| Warning                                                                     | Function                                                                                                    |
|-----------------------------------------------------------------------------|----------------------------------------------------------------------------------------------------|
| RESET OF AUTO<br>SETUP OF AUTO<br>USER 0 0000000000000000000000000000000000 | The battery icon lights up with error 11.                                                                                                    |
| RESET OF AUTO<br>SETUP                                                      | The key icon illuminates whenever a warning message<br>appears.<br>The key icon illuminates when the door requires<br>preventive maintenance. |

#### 3. Maintenance

Maintenance of the **Manusa** sensors can only be carried out by authorized technical personnel. The maintenance tasks reserved to the user are exclusively those of order maintenance and cleaning in the door area.

We recommend cleaning whenever necessary - and at least once a year - with a slightly damp cloth. Do **NOT** use aggressive cleaning products.

Perform proper waste management at the end of the sensor's life.

The tasks of installation, maintenance, adjustment and repair of the sensors are reserved to technical personnel authorized by **Manusa**.

Manusa is not responsible for sensors that have been manipulated by personnel outside Manusa.

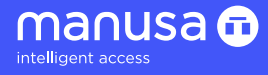

The characteristics indicated in this manual are purely informative and are in no way binding. The manufacturer reserves the right to make modifications without prior notice.

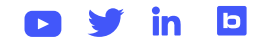

Via Augusta, 85-87, 6ª Planta 08174 Sant Cugat del Vallès · Barcelona · España manusa@manusa.com +34 902 321 400 l +34 935 915 700 www.manusa.com